# AMTECH communication box CZ Telnet

Dokument: Datum vytvoření: Datum aktualizace: Verze FW: AmComBox\_CZ\_Telnet.docx 01.04.2020 16.04.2020 1.5/4

## TELNET

### Připojení

#### IP adresa není známa

Pro nastavení IP adresy doporučujeme přednostně použít software Ethernet Configurator.

- 1. Otevřete si okno příkazu cmd. (V OS Windows zvolte Start/Spustit a do řádku napište cmd a stiskněte Enter.)
- 2. Proveď te následující zápis do ARP tabulky:
  - a. Zadejte arp –d a potvrďte Enterem. Tím smažte stávající ARP tabulku.
  - b. Následujícím příkazem přidělte MAC adrese modulu IP adresu 192.168.1.254:

#### arp -s [nová\_ip\_adresa] [MAC\_adresa\_zarizeni]

příklad: arp -s 192.168.1.254 00-20-4a-80-65-6e

- 3. Nyní si otevřete Telnet. (Zadáním telnet a stiskem Enteru.)
- 4. Zadejte open [nová\_ip\_adresa] 1 a potvrďte.
- 5. Terminál po chvíli vypíše chybovou zprávu, že se nepodařilo připojit. Přesto je třeba tuto akci provést, aby si mohl modul zapsat IP adresu do své ARP tabulky.
- 6. Připojte se na IP adresu modulu. (Zadáním open [IP adresa v tečkovaném tvaru] 9999 a stiskem Enteru.)
- 7. Tímto způsobem jste vstoupili pouze do konfigurace modulu. IP adresa stále ještě není nastavena. Je třeba ji nastavit pomocí položky v menu Server Configuration > IP Address. Po opuštění konfigurace bez uložení nastavení a konfigurace IP adresy je třeba celou akci opakovat!
- 8. Je-li IP adresa platná, vypíše zařízení úvodní informace, které končí tímto textem:

#### Press Enter for Setup Mode

Nyní je třeba do třech sekund stisknout Enter, jinak se konfigurace ukončí.

- 9. Zařízení vypíše kompletní vlastní nastavení.
- 10. Na konci výpisu je odstavec "Change setup:", ve kterém jsou vypsány skupiny parametrů, které lze nastavovat. Pro změnu síťových parametrů má význam sekce Server. Zde nastavte novou síťovou adresu a další parametry.

#### IP adresa je známa

- 1. V OS Windows zvolte Start/Spustit a do řádku napište telnet a stiskněte Enter.
- 2. Připojte se na IP adresu modulu. (Zadáním open [IP adresa v tečkovaném tvaru] 9999 a stiskem Enteru.)
- 3. Je-li IP adresa platná, vypíše zařízení úvodní informace, které končí tímto textem:

#### Press Enter for Setup Mode

Nyní je třeba do třech sekund stisknout Enter, jinak se konfigurace ukončí.

4. Zařízení vypíše kompletní vlastní nastavení.

Na konci výpisu je odstavec "Change setup:", ve kterém jsou vypsány skupiny parametrů, které lze nastavovat. Pro změnu síťových parametrů má význam sekce Server.

#### Hlavní menu Telnetu

Položky menu lze volit pomocí čísel zapsaných před nimi. Volte požadované číslo a stiskněte Enter. Struktura menu je následující:

Change Setup:

0 Server

..

7 Defaults

8 Exit without save

9 Save and exit Your choice ?

#### Server

Základní Ethernetová nastavení.

V této části jsou následující položky:

IP Address : (192) .(168) .(001) .(122)

Set Gateway IP Address (N) ?

Netmask: Number of Bits for Host Part (0=default) (16)

Change telnet config password (N)?

#### **IP Address**

(IP adresa)

IP adresa modulu. Čísla IP adresy zadávejte jednotlivě a oddělujte je Enterem. Výchozí hodnota: 192.168.1.254

#### Set Gateway IP Address

(Nastavit IP adresu brány)

#### Gateway IP addr

(IP adresa brány)

U položky "Set Gateway IP Address" zadejte "Y" pro změnu IP adresy brány. Poté následuje dotaz na změnu IP adresy brány. Čísla IP adresy zadávejte jednotlivě a oddělujte je Enterem.

#### Netmask

(Maska sítě)

Zde se nastavuje, kolik bitů z IP adresy tvoří síťová část.

Maska sítě se zadává jako počet bitů, které určují rozsah možných IP adres lokální sítě. Je-li například zadána hodnota 2, je použita maska 255.255.255.252 . Zadaná hodnota udává počet bitů zprava. Maximum je 32.

Výchozí hodnota: 8

Příklad:

Masce 255.255.255.0 (binárně 1111111 11111111 11111111 00000000) odpovídá číslo 8. Masce 255.255.255.252 (binárně 1111111 11111111 11111111 11111100) odpovídá číslo 2.

#### Change telnet config password

#### (Nastavit heslo pro Telnet)

#### Enter new Password

(Zadat heslo pro Telnet)

Tato položka nastavuje heslo, které je vyžadováno před konfigurací přes telnet nebo přes WEBové rozhraní (administrátorské heslo).

U položky "Change telnet config password" zadejte "Y" pro změnu hesla. Poté následuje dotaz na heslo.